#### https://teachme.jp/contents/4365094

## 😁 Teach»me Biz

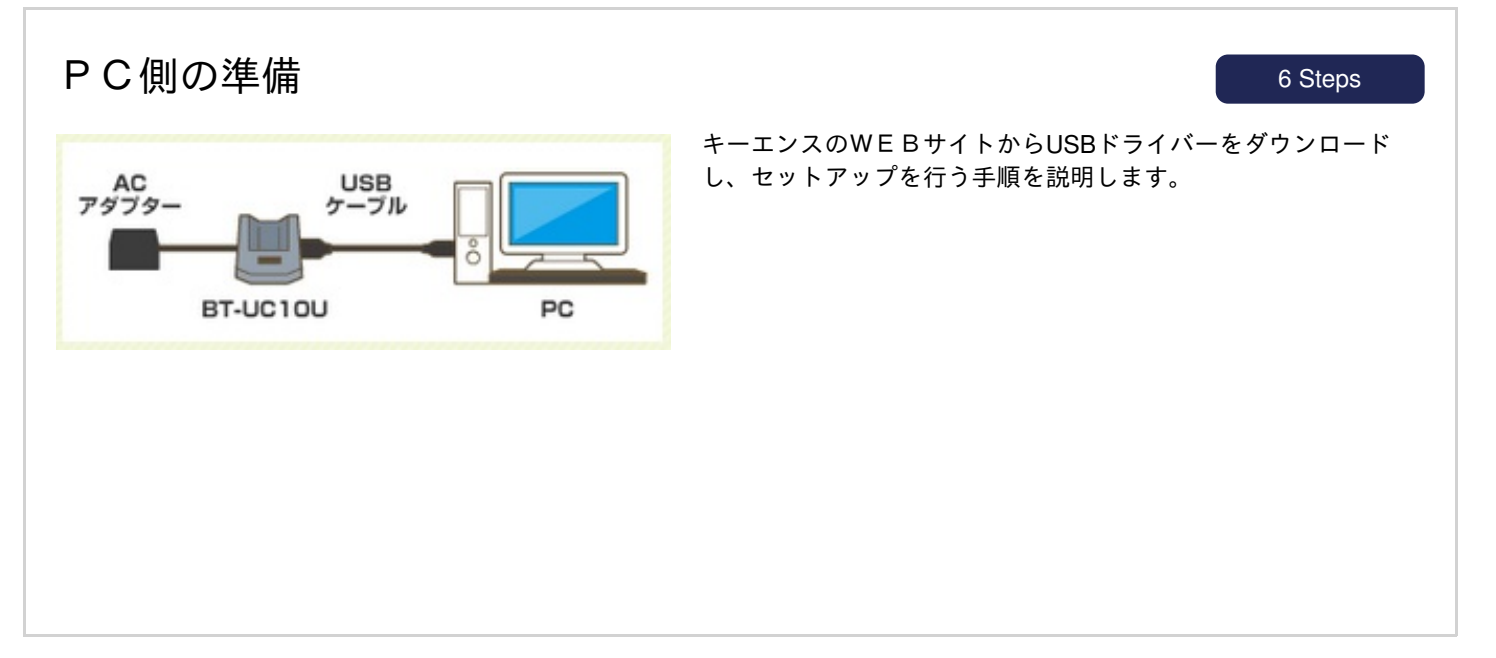

キーエンスのWEBサイトに接続し、ハンディターミナルのUSB用ドライバーを ダウンロードします

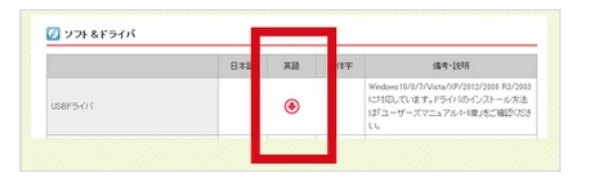

キーエンスのWEBサイト

(https://www.keyence.co.jp/support/handyterminal/btus/download/b t1000/#d04)

※会員登録が必要です ※キーエンスより商品ご案内の連絡が参ります

2

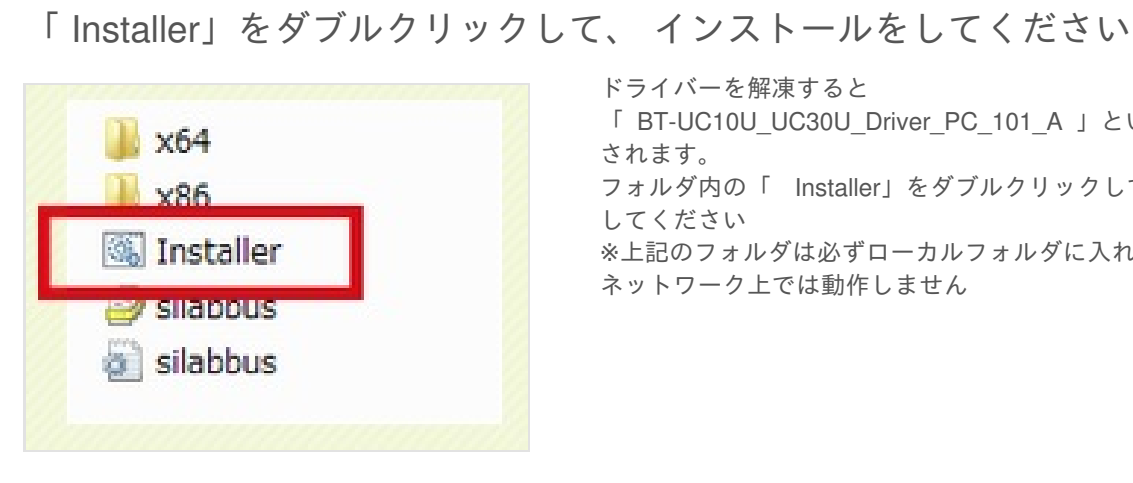

ドライバーを解凍すると

「 BT-UC10U\_UC30U\_Driver\_PC\_101\_A 」というフォルダが生成 されます。

フォルダ内の「 Installer」をダブルクリックして、インストールを してください

※上記のフォルダは必ずローカルフォルダに入れてください。

ネットワーク上では動作しません

# Teach»me Biz

#### PC側の準備

3

4

5

6 Steps

#### パソコンと接続をします

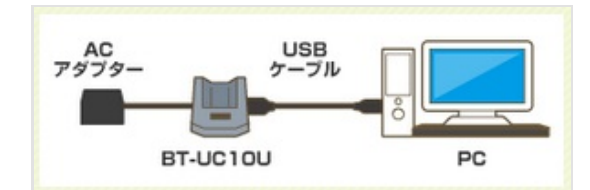

BT-UC10UとACアダプターをつなぎ、USBケーブルでBT-UC10Uと PC本体をつなぎます

### スタート ⇒ コントロールパネル ⇒ デバイスマネージャーを開きます

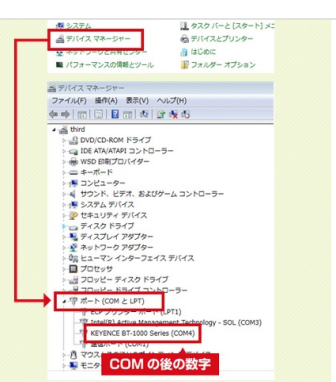

※画像はWindows7での画面です ポート(COMとLPT)にて、 「KEYENCE BT-1000series(COM●)」の「●」が 何番かを確認します。この数字は、後程使います

#### 「CountSystem」をダウンロードします

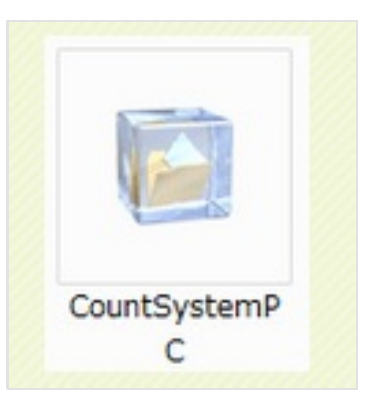

商品発送完了後にカウントシステムのダウンロードURLをメール でお送りします。URLにアクセスしていただき、ダウンロードを お願いします。

### PC側の準備

6 Steps

6 ZIPファイルを、解凍ソフトで解凍していただくと、 下記の「 CountSystem 」 プログラムが表示されます

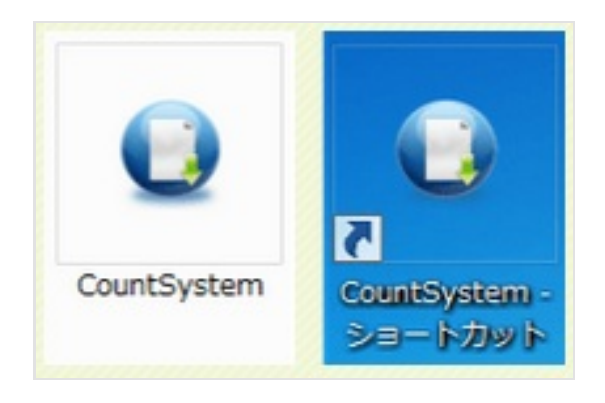

デスクトップなどにショートカットを作るとより便利にご利用いた だけます。